The Online Fees Deposit process of DM School, RIE, Bhubaneswar is described below. Follow the steps as per the given instructions and deposit the required amount of fees on SBI Collect. After the deposit of the fees, save the receipt of the transaction for future reference. Submit the transaction receipt in the Online Form (given at Annexure-B) where it is asked to upload.

|                                            | For Class-IX Students                       |
|--------------------------------------------|---------------------------------------------|
| > Before proceeding for depositing the fee | , verify the data you have entered.         |
| Enter your Name, Class, Roll No, Section,  | Gender properly while depositing your fees. |
| Stream to be chosen as 'Others'            |                                             |
| > You have to deposit the required amoun   | t under the head :                          |
| - DMS CBSE REGISTRATION FEES =             | 300/-                                       |

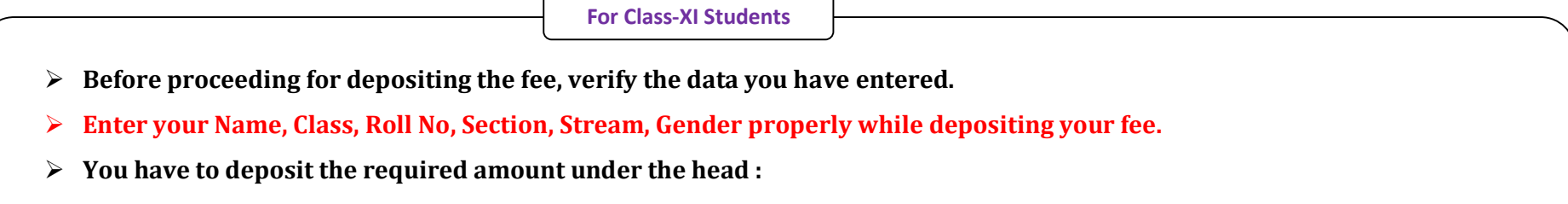

- DMS CBSE REGISTRATION FEES = 300/-

Click on this given link or type the given URL on the browser to go the home page SBI Collect and follow the steps as shown in the figure. <a href="https://www.onlinesbi.com/sbicollect/icollecthome.htm">https://www.onlinesbi.com/sbicollect/icollecthome.htm</a>

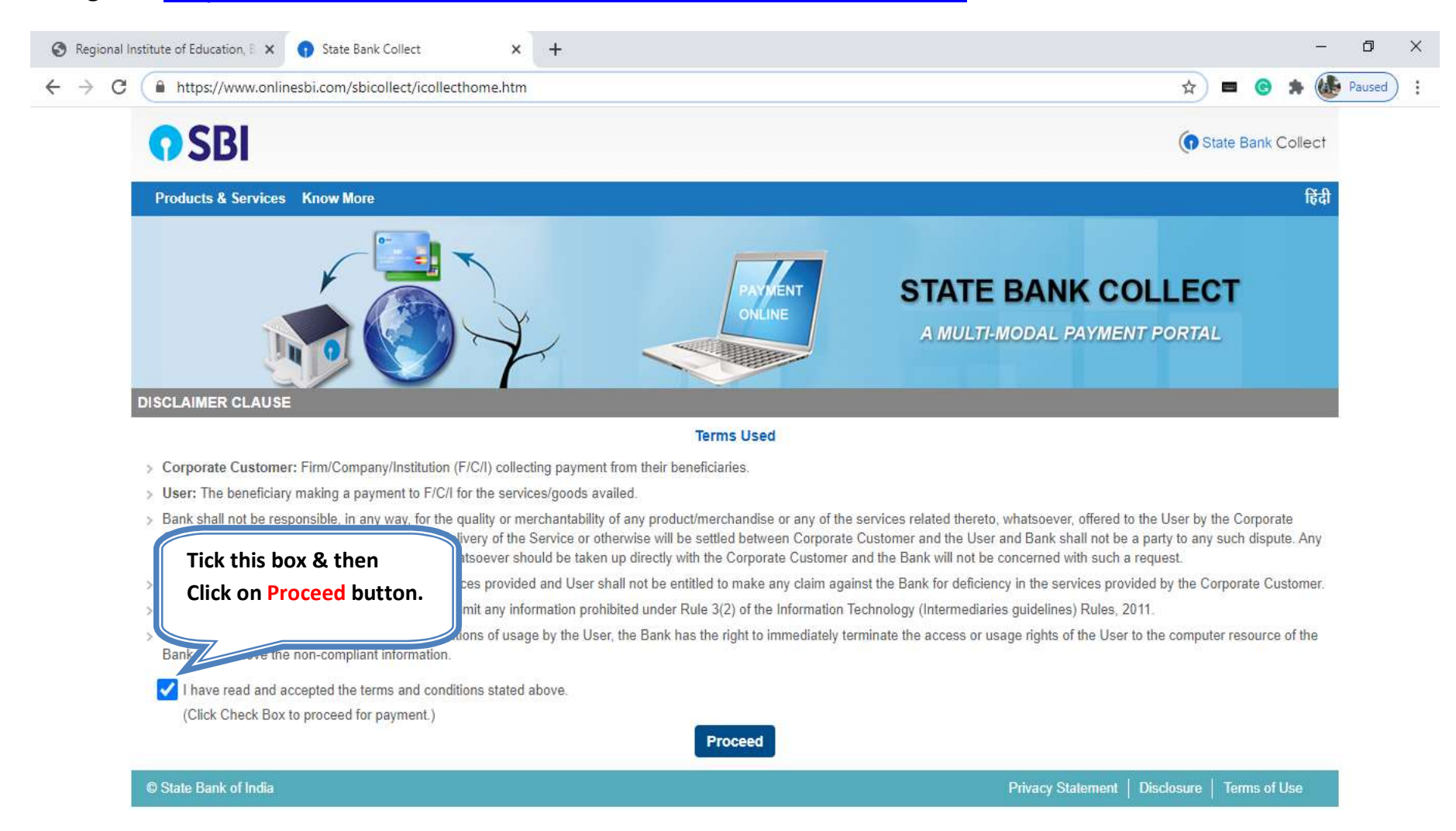

| C  onlinesbi.com/sbicollect/sbclink/disp                                                                         | layinstitutiontype.htm                               | ☆ <b>■</b>                                                                                              | I 🕲 🖈 퉳 Paused |
|----------------------------------------------------------------------------------------------------|------------------------------------------------------|----------------------------------------------------------------------------------------------------|----------------|
| <b>O SBI</b>                                                                                                    |                                                      | (n State                                                                                                | Bank Collect   |
| State Bank Collect - State Bank Mops                                                                             | ¢ i                                                  |                                                                                                    |                |
| State Bank Collect / State Bank Collect                                                                          |                                                      |                                                                                                    | C• Exit        |
| State Bank Collect                                                                                               |                                                      | Choose your state Odisha from 27-Aug-2020                                                               | [07:00 PM IST] |
| Select State and Type of Corporate / Institution                                                                 | n                                                    | the menu                                                                                                |                |
| State of Corporate / Institution *                                                                               | Odisha                                               | Choose the type of Institution as Educational                                                           |                |
| Type of Corporate / Institution *                                                                                | Educational Institutions                             | Institution and then press Go button                                                                    |                |
|                                                                                                    |                                                      | Go                                                                                                    |                |
| <ul> <li>Mandatory fields are marked with an aste</li> <li>State Bank Collect is a unique service for</li> </ul> | risk (*)<br>paying online to educational institution | ns, temples, charities and/or any other corporates/institutions who maintain their accounts with the Ba | ank.           |
| © State Bank of India                                                                                            |                                                      | Privacy Statement   Disclosure   Tr                                                                     | erms of Use    |

| 🕄 Regional In                   | stitute of Education, E 🗙                | State Bank Collect            | ×         | +       |        |                                 |               |        |       |       | _    | ٥      | × |
|---------------------------------|------------------------------------------|-------------------------------|-----------|---------|--------|---------------------------------|---------------|--------|-------|-------|------|--------|---|
| $\leftrightarrow \ \forall \ G$ | onlinesbi.com/sbi                        | icollect/payment/listinstitu  | ition.htm |         |        |                                 | 2             |        | 0     | *     |      | Paused | : |
|                                 | <b>O</b> SBI                             |                               |           |         |        |                                 | (             | State  | Bank  | Colle | ct   |        |   |
|                                 | State Bank Collect 🗸                     | State Bank Mops               |           |         |        |                                 |               |        |       |       |      |        |   |
|                                 | State Bank Collect / S                   | State Bank Collect            |           |         |        |                                 |               |        |       | C• E  | Exit |        |   |
|                                 | State Bank Collect                       |                               |           |         |        | Choose the name of educational  | from          |        | 7:01  | PM IS | IJ   |        |   |
|                                 | Select from Educational                  | l Institutions                |           |         |        | the menu and click Submit butto | n             |        | J     |       |      |        |   |
|                                 | Educational Institution                  | ns Name *                     | RIE BHUB  | ANESWAR | -      |                                 |               |        |       |       |      |        |   |
|                                 |                                          |                               |           |         | Submit | Back                            |               |        |       |       |      |        |   |
|                                 | <ul> <li>Mandatory fields are</li> </ul> | e marked with an asterisk (*) | Ň         |         |        |                                 |               |        |       |       |      |        |   |
|                                 | © State Bank of India                    |                               |           |         |        | Privacy Stateme                 | nt   Disclosu | e   Te | rms o | fUse  |      |        |   |

| 🕄 Regional Ir                     | stitute of Education, 🗉 🗙 🕥 State Bank Collect                                                                                                    | × +                                          |                                                                                                    |                           | - t  | o ×    |
|-----------------------------------|----------------------------------------------------------------------------------------------------|----------------------------------------------|----------------------------------------------------------------------------------------------------|---------------------------|------|--------|
| $\leftrightarrow$ $\rightarrow$ G | onlinesbi.com/sbicollect/payment/listcategory.htm                                                                                                    | 1                                            |                                                                                                    | ☆ 🗖 😁 🇯                   | Pau  | used : |
|                                   | <b>O</b> SBI                                                                                                    |                                              |                                                                                                    | G State Bank Colle        | ect  |        |
| - 1                               | State Bank Collect + State Bank Mops                                                                                                    |                                              |                                                                                                    |                           |      |        |
|                                   | State Bank Collect / State Bank Collect                                                                                                    |                                              |                                                                                                    | G                         | Exit |        |
| l                                 | State Bank Collect                                                                                                    | SWAR<br>BHOI NAGAR, , , BHUBANESW            | Select Payment Category as D M<br>SCHOOL FEE COLLECTION from the<br>menu. After that the deposit<br>screen will appear. | 27-Aug-2020 [07:03 PM I   | ST]  |        |
|                                   | Provide details of payment                                                                                                    |                                              |                                                                                                    |                           |      |        |
|                                   | Select Payment Category *                                                                                                    | elect Category -                             |                                                                                                    |                           |      |        |
|                                   | <ul> <li>Mandatory fields are marked with an asterisk (*)</li> <li>The payment structure document if available will</li> <li>Date specified(if any) should be in the format of</li> </ul> | Select Category –<br>M SCHOOL FEE COLLECTION | e payment process.                                                                                                    |                           |      |        |
| 1                                 | © State Bank of India                                                                                                    |                                              | Privacy Statement                                                                                                    | Disclosure   Terms of Use |      |        |

| S Regional Institute of Education, E 🗙 🕤 State Bank Collect | × +                                                 | ·- )                                                                                                    | 5 ×  |
|-------------------------------------------------------------|-----------------------------------------------------|----------------------------------------------------------------------------------------------------|------|
| ← → C                                                       | wpaymentdetails.htm                                 | 🖈 💻 😋 🗯 🎼 Pau                                                                                                    | used |
| State Bank Collect                                          |                                                     | 27-Aug-2020 [07:03 PM IST]                                                                                       |      |
| Ball : 1977<br>RIE BHU<br>SACHIVALA<br>NCERT                | IBANESWAR<br>YA MARG,BHOI NAGAR, , , BHUBANESWAR-79 | 51022                                                                                                    |      |
| Provide details of payment                                  |                                                     |                                                                                                    |      |
| Select Payment Category *                                   | D M SCHOOL FEE COLLEC 🗸                             | This is format of Challan for depositing the fees. First<br>the candidate has to enter his/her details like name |      |
| Roll No *                                                   |                                                     | (in CAPITAL LETTERS only), class (as IX or XI ), roll                                                            |      |
| Name of the Student *                                       |                                                     | no(mention class roll no), section( choose your                                                                  |      |
| Class *                                                     | Select Class                                        | section). Class-IX students choose your Stream(as<br>Others) and Class-XI students choose your                   |      |
| Stream *                                                    | Select Stream                                       | Stream(Science or Commerce or Arts) etc. Choose                                                                  |      |
| Section *                                                   | Select Section 💌                                    | <b>O(Zero)</b> against the head of fees where no amount                                                          |      |
| Gender *                                                    | Select Gender 🔹                                     | REGISTRATION FEES only                                                                                           |      |
| Whether Differently Abled *                                 | Select Whether Differently Abte                     | REGISTRATION TEES Only.                                                                                          |      |
| DMS ADMISSION FEE -READMISSION FEE *                        | Select DMS ADMISSION FEE                            |                                                                                                    |      |
| DMS MAGAZINE DIARY FEE *                                    | Select DMS MAGAZINE DIARY                           | Choose O(Zero) against the head of fees where no                                                                 |      |
| DMS STUDENT DIARY*                                          | Select DMS STUDENT DIARY                            |                                                                                                    |      |
| DMS EXAMINATION FEE *                                       | Select DMS EXAMINATION F                            |                                                                                                    |      |

| C  a onlinesbi.com/sbicollect/payment/st | nowpayment details.htm    | 🖈 💻 🎯 🛸 🏙 Paused 🔅                               |
|------------------------------------------|---------------------------|--------------------------------------------------|
| DMS EXAMINATION FEE *                    | Select DMS EXAMINATION FE |                                                  |
| DMS TUITION FEES *                       | Select DMS TUITION FEES   |                                                  |
| DMS IDENTITY CARD *                      | Select DMS IDENTITY CARD  |                                                  |
| DMS FEE FOR DUPLI CERTIFICATE *          | Select DMS FEE FOR DUPL   | Chaose O(Zero) against the head of fees where no |
| DMS FEE FOR APPLI FORM *                 | Select DMS FEE FOR APPLI  | amount to be naid.                               |
| DMS PUPILS FUND *                        | Select DMS PUPILS FUND    |                                                  |
| DMSTCFEES*                               | Select DMS T C FEES •     |                                                  |
| DMS SCIENCE FEES *                       | Select DMS SCIENCE FEES≖  |                                                  |
| DMS LABORATORY FEES *                    | Select DMS LABORATORY FE  | Deposit an amount 300 under the head             |
| DMS WORK EXP -COMP FEES *                | Select DMS WORK EXP -COW  | DMS CBSE REGISTRATION FEES                       |
| DMS CBSE EXAM FEES                       |                           |                                                  |
| DMS CBSE REGISTRATION FEES               |                           | -                                                |
| DMS CBSE PRACTICAL FEE                   |                           |                                                  |
| DMS CBSE MIGRATION FEES                  |                           |                                                  |
| DMS MISCELLANEOUS FEES                   |                           |                                                  |
|                                          |                           |                                                  |
|                                          |                           |                                                  |

| onlinesbi.com/sbicollect/payment/showpaymentdeta                                                                                 | ails.htm                                                                      | → = <u>©</u> * 🌆                                    |
|----------------------------------------------------------------------------------------------------|-------------------------------------------------------------------------------|-----------------------------------------------------|
| DMS MISCELLANEOUS FEES                                                                                                    |                                                                               | Heads of fees continue<br>from the previous page.   |
| Remarks                                                                                                    |                                                                               |                                                     |
| Please enter your Name, Date of Birth (For Personal Banking<br>This is required to reprint your e-receipt / remittance(PAP) form | ) / Incorporation (For Corporate Banking) & Mobile I<br>, if the need arises. | lumber.                                             |
| Name *                                                                                                    |                                                                               | These details are to be filled by                   |
| Date Of Birth / Incorporation *                                                                                                  | <b>#</b>                                                                      | the candidate for getting the                       |
| Mobile Number *                                                                                                    |                                                                               | e-receipt any time in the                           |
| Email Id                                                                                                    |                                                                               | future and then click on<br>Submit button to go for |
| Enter the text as shown in the image *                                                                                           | B1CAB                                                                         | payment.                                            |
|                                                                                                    | Submit Reset Back                                                             |                                                     |
| <ul> <li>Mandatany fields are marked with an asterick (*)</li> </ul>                                                             |                                                                               |                                                     |
| The payment structure document if available will contain de                                                                      | stailed instructions about the online payment process.                        |                                                     |
| Date specified(if any) should be in the format of 'ddmmyyyy                                                                      | '. Eg., 02082008                                                              |                                                     |
| <ul> <li>For Amount fields, only numbers are allowed and for free te</li> </ul>                                                  | ext fields (mandatory), following special characters are a                    | llowed: . / @ &                                     |

| Excertise         Section         Excertise         Section         Section                                                                                                    |                                        |                                                                                                    |                            |
|----------------------------------------------------------------------------------------------------|----------------------------------------|----------------------------------------------------------------------------------------------------|----------------------------|
| FERDENCE       Subjects to Subject to Subject to          |                                        |                                                                                                    |                            |
| School School | RE BH                                  | JEANESWAR<br>Do MARLIN-CI NASAR, B-LEWESWAR75022<br>GJ320                                                       |                            |
| State       Image: State         Bits Reverse state       Image: State         Reverse state       Image: State         Reverse state       Image: State<                                                                                                    | a-Recept for State Bank Consci Payners |                                                                                                    |                            |
| Back Merices Ausdam       File         Ongory       09000-000. FIE 001.00100         Area do FileAbal       File         Onso       Rei         Back       Rei         Back       Rei                                                                                                    | MColed Reference Number                | without the second second second second second second second second second second second second second second s | Format of e-Receipt        |
| ordegry       01402003.FBE CSLIGETON         Ratis       INC         Ratis       INC         Code       INC         Code <td< td=""><td>East Reference Number</td><td></td><td>Format of e-Necelpt</td></td<>                                                                                                    | East Reference Number                  |                                                                                                    | Format of e-Necelpt        |
| Advise       International State         Keiner die State       International State         Geste       Note         Addie       Note         Addie       Note         Addie       Note         Geste       Note         Ober Modeling (Addee)       Note         Ober Modeling (Addee)       International State         Ober Modeling (Addee)       International State         Ober Modeling (Addee)       International State         Ober Modeling (Addee)       International State         Ober Modeling (Addee)       International State         Ober Modeling (Addee)       International State         Ober Modeling (Addee)       International State         Ober Modeling (Addee)       International State         Ober Modeling (Addee)       International State         Ober Modeling (Addee)       International State         Ober Modeling (Modeling (Modeling State       International State         Ober Modeling (Modeling State       International State         Ober Modeling (Modeling State       International State         Ober Modeling (Modeling State       International State         Ober Modeling (Modeling State       International State         Ober Modeling (Modeling State       International Sta                                                                                                    | Category                               | D M ILDHOOL FRE COLLECTION                                                                                      | generated after successful |
| Note of the Blandl         Data       Not         Battion       A         General       Battion         General       Battion         General       General         General       General         General       General         General       General         General       General         General       General         General       General         General       General         General       General         General       General         General       General         General       General         General       Ge                                                                                                    | Roll No                                | 100                                                                                                    | transaction.               |
| CisaiRiverSinistaNaturaACisaSinistaCisaSinista                                                                                                    | Name of the Bludent                    |                                                                                                    |                            |
| NameStatemaModeAModeNoModeNoModeNoOttat State State FLE ALADE StateStatemaOttat State State FLE ALADE StateStatemaOttat State State FLE ALADE StateStatemaOttat State State FLE ALADE StateStatemaOttat State State FLEStatemaOttat State State FLEStatemaOttat State State FLEStatemaOttat State State FLEStatemaOttat State State FLEStatemaOttat State State FLEStatemaOttat State State FLEStatemaOttat State State FLEStatemaOttat State State FLEStatemaOttat State State FLEStatemaOttat State FLEStatemaOttat State State FLEStatemaOttat State State FLEStatemaOttat State State FLEStatemaOttat State State FLEStatemaOttat State State FLEStatemaOttat State State FLEStatemaOttat State State FLEStatemaOttat State State Sta                                                                                                    | Casa                                   |                                                                                                    |                            |
| MediarAGenaryMipGenaryMipMipMipMipMipMipMipMipMipMipMipMipMipMipMipMipMipMipMipMipMipMipMipMipMipMipMipMipMipMipMipMipMipMipMipMipMip <t< td=""><td>Ibush</td><td>Sara -</td><td></td></t<>                                                                                                    | Ibush                                  | Sara -                                                                                                    |                            |
| GenerNoWebs to there there there the to the tot tot tot tot tot tot tot tot tot to                                                                                                    | bedien                                 | A                                                                                                    |                            |
| Webby FileNoVebby FileIIIIONE MARCHE SCON FILEIIIIIONE MARCHE FILEIIIIIIIIIIIIIIIIIIIIIIIIIIIIIIIII                                                                                                    | Gender                                 | Bry .                                                                                                    |                            |
| Part ADDRS HOLPE - PLADDRS HOLPIIIDASL STORT FEE - PLADDRS HOLPIIIDASL STORT FEE - PLADDRS HOLPIIIDASL STORT FEE - PLADRS HOLPIIIDASL STORT FEE - PLADRS HOLPIIIDASL STORT FEE - PLADRS HOLPIIIDASL STORT FEE - PLADRS HOLPIIIDASL STORT FEE - PLADRS HOLPIIIDASL STORT FEE - PLANFUL FORMIIIDASL STORT FEE - PLANFUL FORMIIIDASL STORT FEE - PLANFUL FORMIIIDASL STORT FEE - PLANFUL FORMIIIIDASL STORT FEE - PLANFUL FORMIIIIDASL STORT FEE - PLANFUL FORMIIIIDASL STORT FEE - PLANFUL FORMIIIIIDASL STORT FEE - PLANFUL FORMIIIIIIIIIIIIIIIIIIIIIIIIIIIIIIIII                                                                                                    | Whether Differently Asled              | Ap.                                                                                                    |                            |
| Des MADAZie FREIIIDes FRADAZie FREVIIDes FRADAZIE FREVIIDes Examption FreiVIIDes Examption FreiVIIDes FRE FOR APPLICETENCEIIIDes FRE FOR APPLICETENCEIIIDes FRE FOR APPLICETENCEVIIDes FRE FOR APPLICETENCEIIIIDes FRE FOR APPLICETENCEIIIIIIIIIIIIIIIIIIIIIIIIIIIIIIIII                                                                                                    | DWE ADMETEON FEE -READMETEON<br>FEE    |                                                                                                    |                            |
| OME STUDENT DUARYNIIDME SCHARDUNTON FREE200DME TURDON FREE200DME SCHORT DUARY CONTROL100DME SCHORT DUARY CONTROL100DME SCHORT DUARY CONTROL100DME SCHORT DUARY CONTROL100DME SCHORT DUARY CONTROL100DME SCHORT DUARY CONTROL100DME SCHORT DUARY CONTROL100DME SCHORT DUARY CONTROL100DME SCHORT DUARY CONTROL100DME SCHORT PREE100DME SCHORT PREE100DME SCHORT PREE100DME SCHORT PREE100TURDANY ONY FREE100TURDANY ONY FREE1                                                                                                    | OMIE MADAZINE FEE                      | 18                                                                                                    |                            |
| DMS EXAMENTION FREEDMIDMS TUTION FREEDMIDMS DERITY CARDMDMS DERITY CARDMDMS FRE FOR OUPLIDENTIFICATEMDMS FRE FOR OUPLIDENTIFICATEMTMS FRE FOR OUPLIDENTIFICATEMTMS FRE FOR OUPLIDENTIFICATEMTMS FRE FOR OUPLIDENTIFICATEMTMS FRE FOR OUPLIDENTIFICATEMTMS FRE FOR OUPLIDENTIFICATEMTMS FRE FOR OUPLIDENTIFICATEMTMS FRE FOR OUPLIDENTIFICATEMTMS FRE FOR OUPLIDENTIFICATEMTMS FRE FOR OUPLIDENTIFICATEMTMS FRE FOR OUPLIDENTIFICATEMTMS FRE FOR OUPLIDENTIFICATEMTMS FRE FOR OUPLIDENTIFICATEMTM                                                                                                    | OWS BTUDENT DARY                       | 10                                                                                                    |                            |
| Dest Turnox FREE 8pointDest Exportiny CARD80Dest Export Outriu CERTIFICATE8Dest FRE POR APPUL FORM80Dest FRE POR APPUL FORM800Dest Turnox FREE 890Dest Turnox FREE 8900Dest Turnox FREE 8900Dest Turnox FREE 8900Dest Turnox FREE 8900Dest Turnox FREE 8900Dest Turnox FREE 8900Dest Turnox FREE 8900Dest Turnox FREE 8900Dest Turnox FREE 8900Dest Turnox FREE 8900Dest Turnox FREE 8900Dest Turnox FREE 8900Dest Turnox FREE 9900Turnox FREE 9900Dest Turnox FREE 9900Dest Turnox FREE 9900Turnox FREE 9900Turnox FREE 9                                                                                                    | OWS EXAMINATION FEE                    | 70                                                                                                    |                            |
| DMR MEDITTY CARDIIDMR MEDITTY CARDIIDMR FRE FOR CAPFLI FORMIIIDMR FRE FOR APPLI FORMIIIDMR FRE FOR APPLI FORMIIIDMR FRE FOR APPLI FORMIIIDMR FOR FREIRIIIDMR FOR FORM FREIRIIIIDMR WORK FOR FORMIIIIDMR WORK FOR FORMIIIIDMR WORK FOR FORMIIIIDMR WORK FOR FORMIIIIIDMR WORK FOR FORMIIIIIIIIIIIIIIIIIIIIIIIIIIIIIIIII                                                                                                    | DMB TUTION PEER                        | 248                                                                                                    |                            |
| DMB FEE FOR GUILI CERTIFICATE       II         DMB FEE FOR APPLI FORM       III         DMB FEE FOR APPLI FORM       IIII         DMB TO FEEM       IIIIIIIIIIIIIIIIIIIIIIIIIIIIIIIIIIII                                                                                                    | DWI IDENTITY CARD                      | 10                                                                                                    |                            |
| DMB PEE POR APPLI PORM     IIIIIIIIIIIIIIIIIIIIIIIIIIIIIIIIIIII                                                                                                    | ONS FEE FOR DUPUI CERTIFICATE          | i.                                                                                                    |                            |
| OMB FUPILB FUND     BIXX       OMB T O FEEA     B       OMB ROEINCE FEEA     BXX       OMB ROEINCE FEEA     BXX       OMB ROEINCE FEEA     BXX       OMB ROEINCE FEEA     BXX       OMB ROEINCE FEEA     BXX       OMB ROEINCE FEEA     BXX       Transaction attarge     BXXX       Table Answert (IN Prese)     BXXX       Table Answert (IN Prese)     BXXXXXXXXXXXXXXXXXXXXXXXXXXXXXXXXXXXX                                                                                                    | OMS FEE FOR APPLI FORM                 | 1                                                                                                    |                            |
| DMB T C FEEB     INIC       DMB RDBNDE FEEB     INIC       DMB RDBNDE FEEB     INIC       DMB RDBNDE FEEB     INIC       DMB WORK EXPLOOMP FEEB     INIC       Transadori atarge     INIC       Transadori atarge     INIC       Table Answert (IN Morse)     INIC       Table Answert (IN Worse)     Nones Explored Table Bigly Drug and Table Bigly Drug       Table Answert (IN Worse)     Nones Explored Table Bigly Drug and Table Bigly Drug       Table Answert (IN Worse)     Nones Explored Table Bigly Drug and Table Bigly Drug                                                                                                    | DWB PUPIL & FUND                       | 620                                                                                                    |                            |
| DMS SCENCE FEES     NOC       DMS LABORATORY FEES     XIII       DMS WORK EXP. COMP FEES     NOC       Testisation atterge     NOC       Testis Answel (In Prese)     NOC       Testis Answel (In Norse)     Nones Exercicies Testis (In Volume Testis (Intro One and Testis (Intro One and Testis (Introone and Testis (Intro One an                                                                                                    | DMSTO FEES                             | 1                                                                                                    |                            |
| OWE LARDATORY FEER     IDD       DME WORK EXPLOCMP FEER     IDD       Transaction otherge     IDD       Tobal Answell (In Repared)     IDD (IDD)       Tobal Answell (In Works)     Manus Exercited Early Dru and Tobal Egity Dru       Tobal Answell (In Works)     Manus Exercited Early Dru and Tobal Egity Dru       Remarks     Forthered Tobal Egity Dru       Notification Y     Forthered Early Dru                                                                                                    | DWI TORNOE PEEN                        | 102                                                                                                    |                            |
| DNR WCHR, SUP_COMP FEEX     IND       Transaction obseque     H1,00       Total Annual (in Pigures)     H1,00 Annual (in Pigures)       Total Annual (in Pigures)     H1,00 Annual Street H1,00 Annual Street H1,00 Annual Figure DH1       Total Annual (in Pigures)     H1,00 Annual Street H1,00 Annual Street H1,00 Annual Figure DH1       Total Annual (in Pigures)     H1,00 Annual Figures Street Total Annual Figure DH1       Figures IS     Street H1       Stottfigation Y     Street H1                                                                                                    | OWILLABORATORY FEEX                    | 28                                                                                                    |                            |
| Textsaction sharps     11.80       Total Amount (In Represe)     11.201.201       Total Amount (In Represe)     11.201.201       Total Amount (In Represe)     Mumor Device Training One and Pase Bigity Devices       Total Amount (In Represe)     Mumor Device Training One and Pase Bigity Devices       Remarks     Notification Y                                                                                                    | OME WORK EXPCOMP FEE 8                 |                                                                                                    |                            |
| Total Anound (In Repres)     11.00.00       Total Anound (In Works)     Russes Bower, Treased Suppr, One       Remarks     Notification Y                                                                                                    | Transaction sharge                     | 11.85                                                                                                    |                            |
| Table Answer (In Works)     Human Event     Touland     Touland     Touland       Remarks     Notifiedion 1                                                                                                    | Total Anount (In Figures)              | Hana                                                                                                    |                            |
| Approximation 1                                                                                                    | Total Amount (M Words)                 | Kamis Boot: Teaderd Swith John Edg, Onu and Pales Eggly Onu                                                     |                            |
| Nothiadon V                                                                                                    | Astracks                               |                                                                                                    |                            |
|                                                                                                    | NORTHERON 1                            |                                                                                                    |                            |
| Networks 2                                                                                                    | Notification 2                         |                                                                                                    |                            |